# **Learning About Myself - Interests**

Students will need to be logged into their Google accounts to access Career Planner

# For those who have not accessed Career Planner before:

- 1. Click Google Apps
- 2. Click on "More" at the bottom of the menu
- 3. Scroll to the bottom and Select "Career Planner"
- 4. Click on "Career Planner" again to get into the program

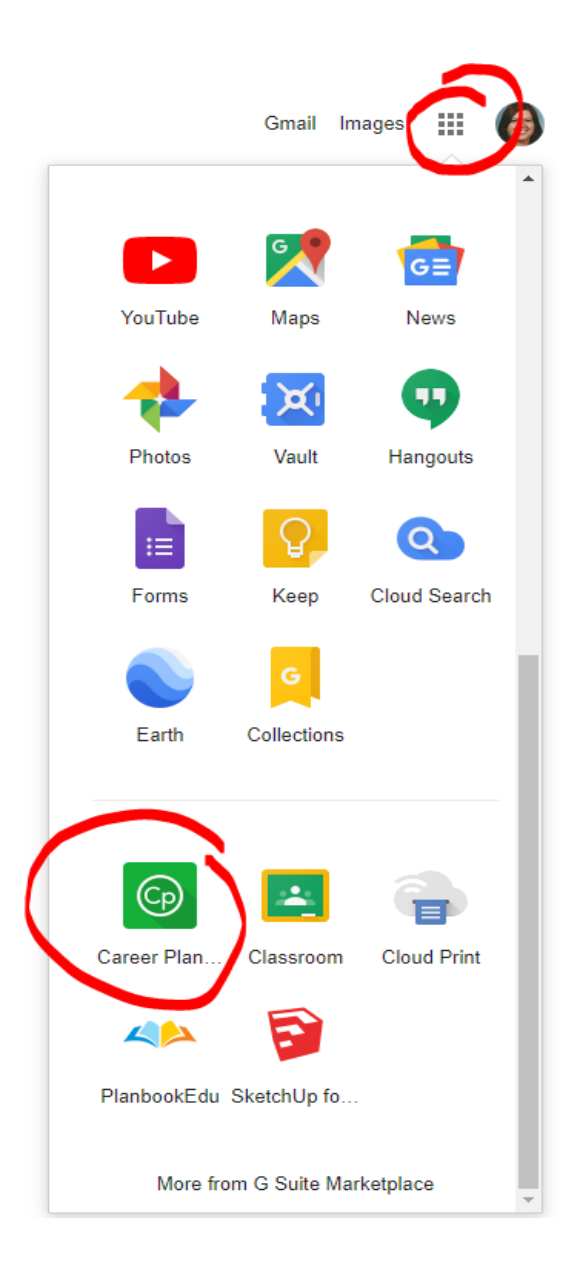

In the "Learning About Myself" section, there are three self-assessment sections for students to complete: Preferences, Interests and Skills.

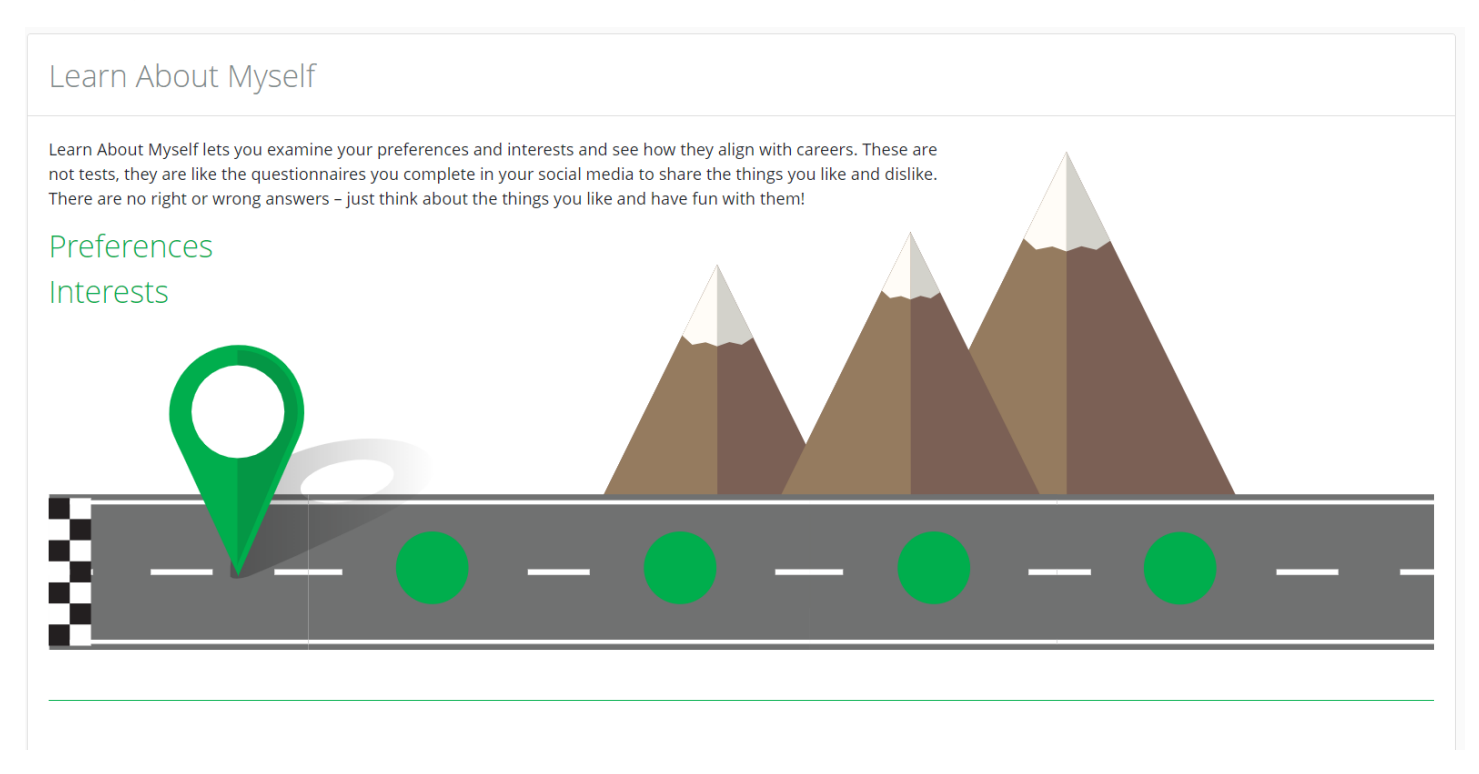

Students have the opportunity to complete each section FOUR (4) times. As a student completes each section, the **OVERVIEW** will look like the below image:

| learn about myself<br>Self Assessme                                                                                 | ents                                                                                 |                                                                                                    |                                                                                                    |                                                                                                  |                                                                           |
|----------------------------------------------------------------------------------------------------|--------------------------------------------------------------------------------------|----------------------------------------------------------------------------------------------------|----------------------------------------------------------------------------------------------------|--------------------------------------------------------------------------------------------------|---------------------------------------------------------------------------|
|                                                                                                    |                                                                                      |                                                                                                    |                                                                                                    | Next                                                                                             |                                                                           |
| A or                                                                                                    | В                                                                                    | $\odot$                                                                                                    |                                                                                                    | ഗ്ഗ്                                                                                             | Ċ                                                                         |
| Preferen                                                                                                    | ices                                                                                 | Intere                                                                                                    | sts                                                                                                 | Skills                                                                                           | S                                                                         |
| You will see 66 pairs of<br>each pair choose the of<br>would rather do. Your<br>be matched to careers<br>preference | of activities. For<br>one activity you<br>preferences will<br>that share your<br>es. | Rate your interest in 6<br>think about your cu<br>perform the activity, s<br>like or dislike for the a<br>your interest in | 0 activities. Don't<br>irrent ability to<br>simply state your<br>activity based on<br>the activity. | Rate your skills by thi<br>skills you like to use th<br>you like to use will<br>careers using si | inking about the<br>le most. The skills<br>be matched to<br>milar skills. |
| Attempt                                                                                                    | ~                                                                                    | Attempt                                                                                                    | ~                                                                                                   | Attempt                                                                                          | ~                                                                         |
| Attempt                                                                                                    | 0%                                                                                   | Attempt                                                                                                    | 0%                                                                                                  | Attempt                                                                                          | 0%                                                                        |
| Attempt                                                                                                    | 0%                                                                                   | Attempt                                                                                                    | 0%                                                                                                  | Attempt                                                                                          | 0%                                                                        |
| Attempt                                                                                                    | 0%                                                                                   | Attempt                                                                                                    | 0%                                                                                                  | Attempt                                                                                          | 0%                                                                        |

#### Interests:

Similar to the Preferences self-assessment, students will complete the 60 question assessment by choosing whether they would like doing it, dislike doing it, or are not sure each activity.

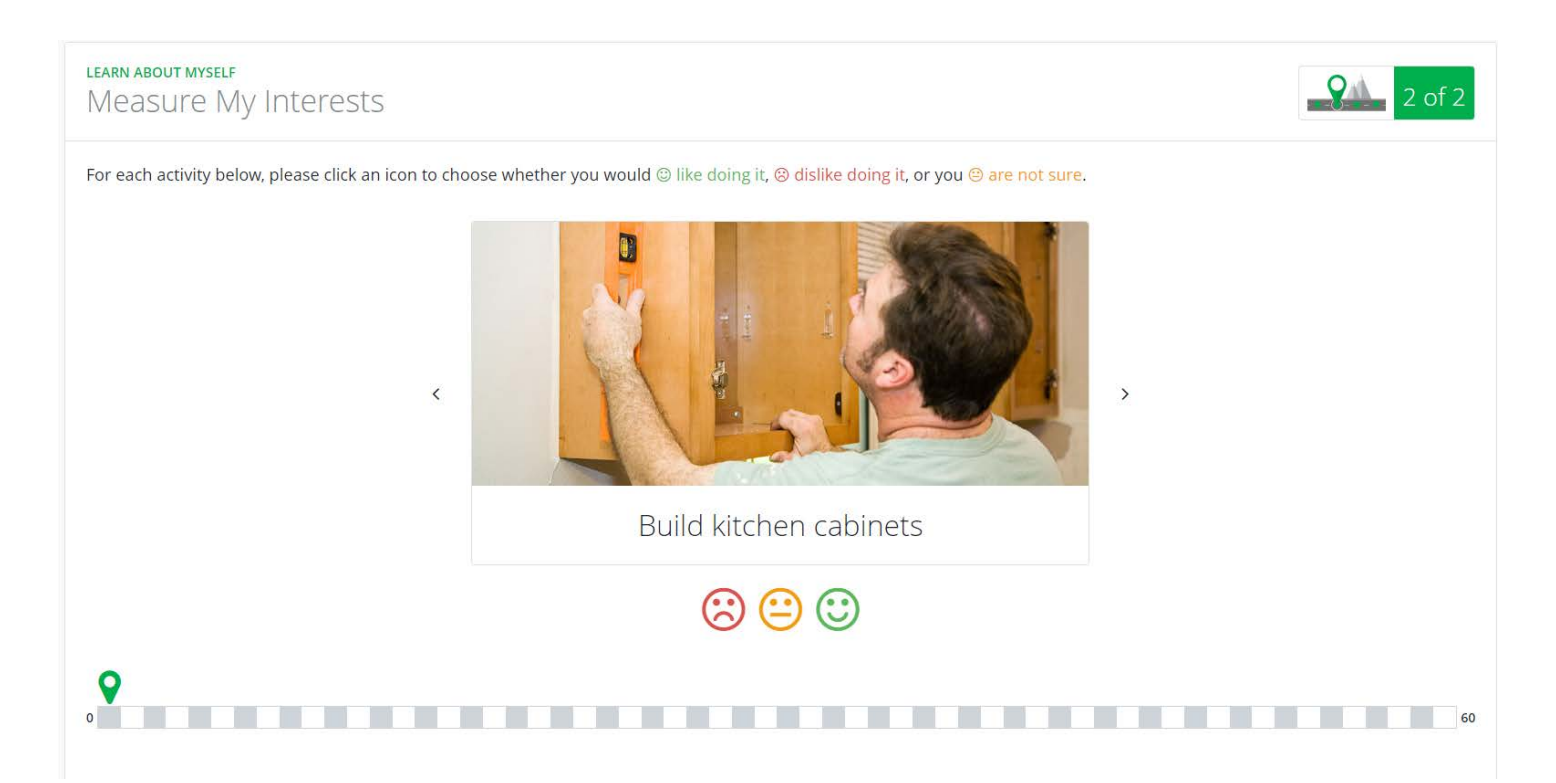

### Once completed with the 60 questions, Results will automatically generate.

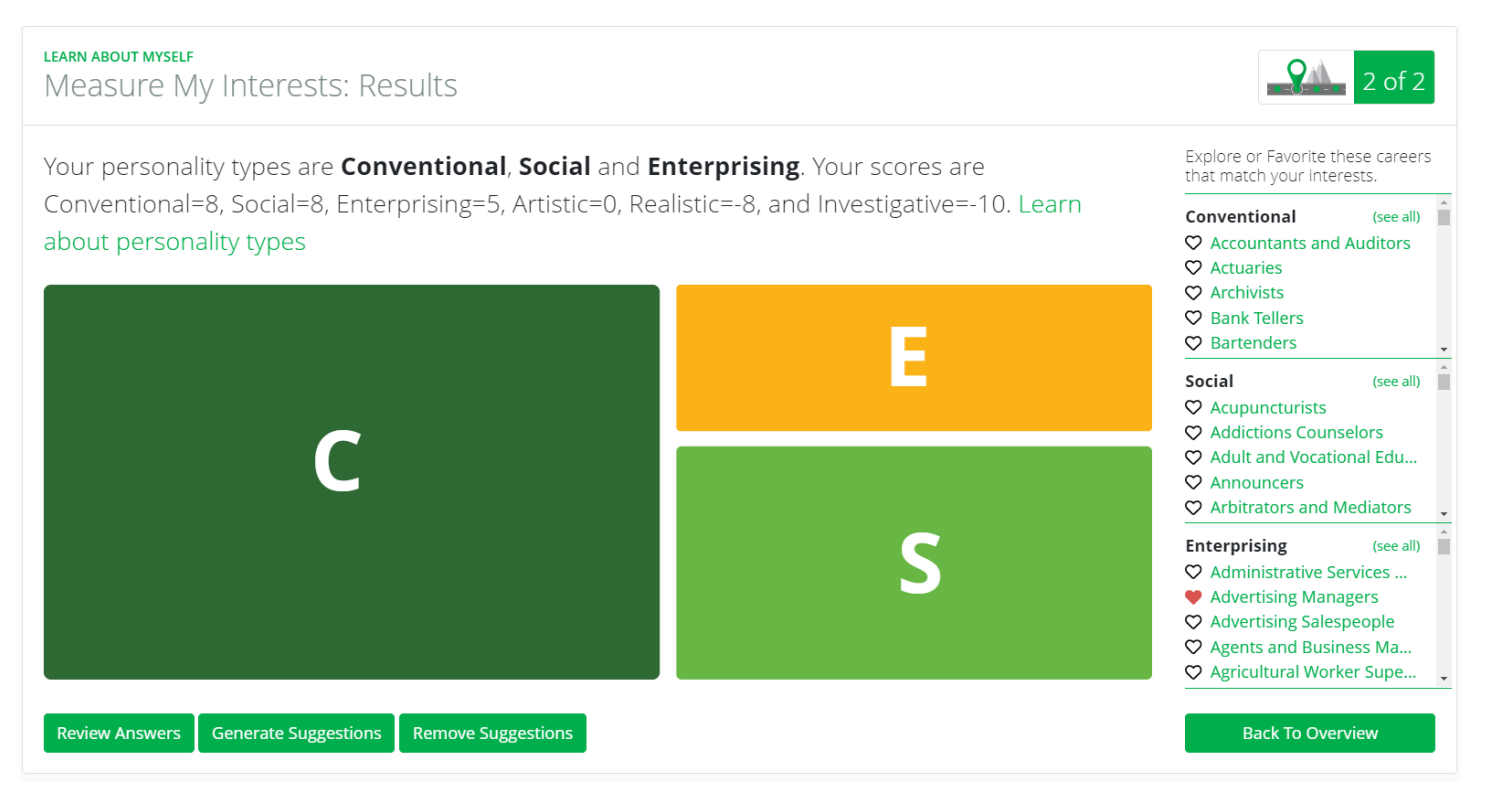

In this section, career results are matched to 6 Personality Types:

- Artistic
- Conventional
- Enterprising

- Investigative
- Realistic
- Social

Students can explore careers in this section one of two ways. They can either click on a career interest area on the right side of the page (similar to the Preference section) or they can click on the Learn about personality types.

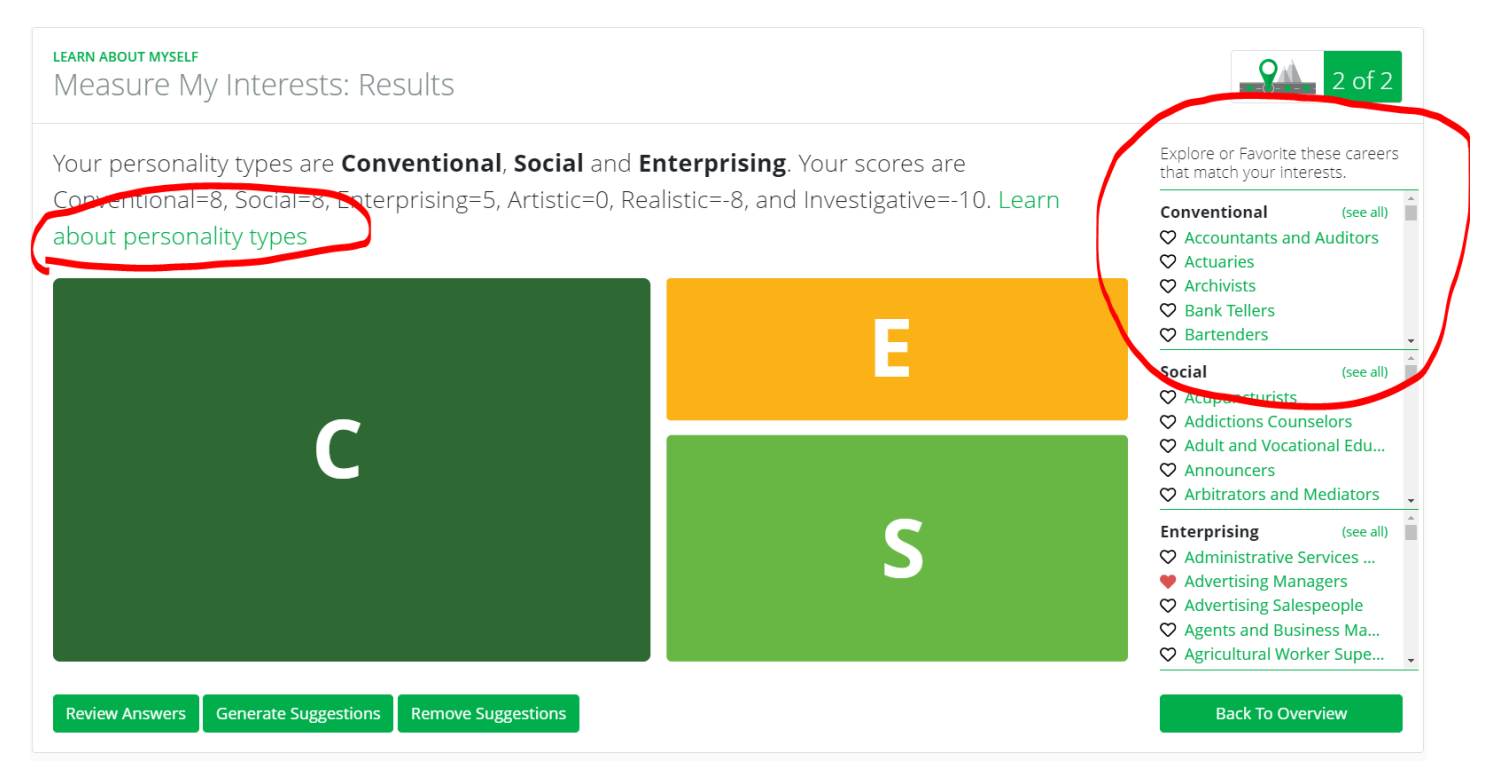

Students may also save careers of interest by clicking on the **HEART** next to each career. These saved careers will be saved in the student's portfolio.

Click on Generate Suggestions to appear in the Review My Traits section.

Results from each self-assessment will be automatically saved to the student's profile. Students may also go back and change answers by selecting **"Review Answers"** from the results screen at the bottom of the page.

#### Learn about personality types:

By selecting a personality type, students can see a more comprehensive list of careers related to their interests/personality type.

\*Occupational Personality Types will be discussed further in another lesson.

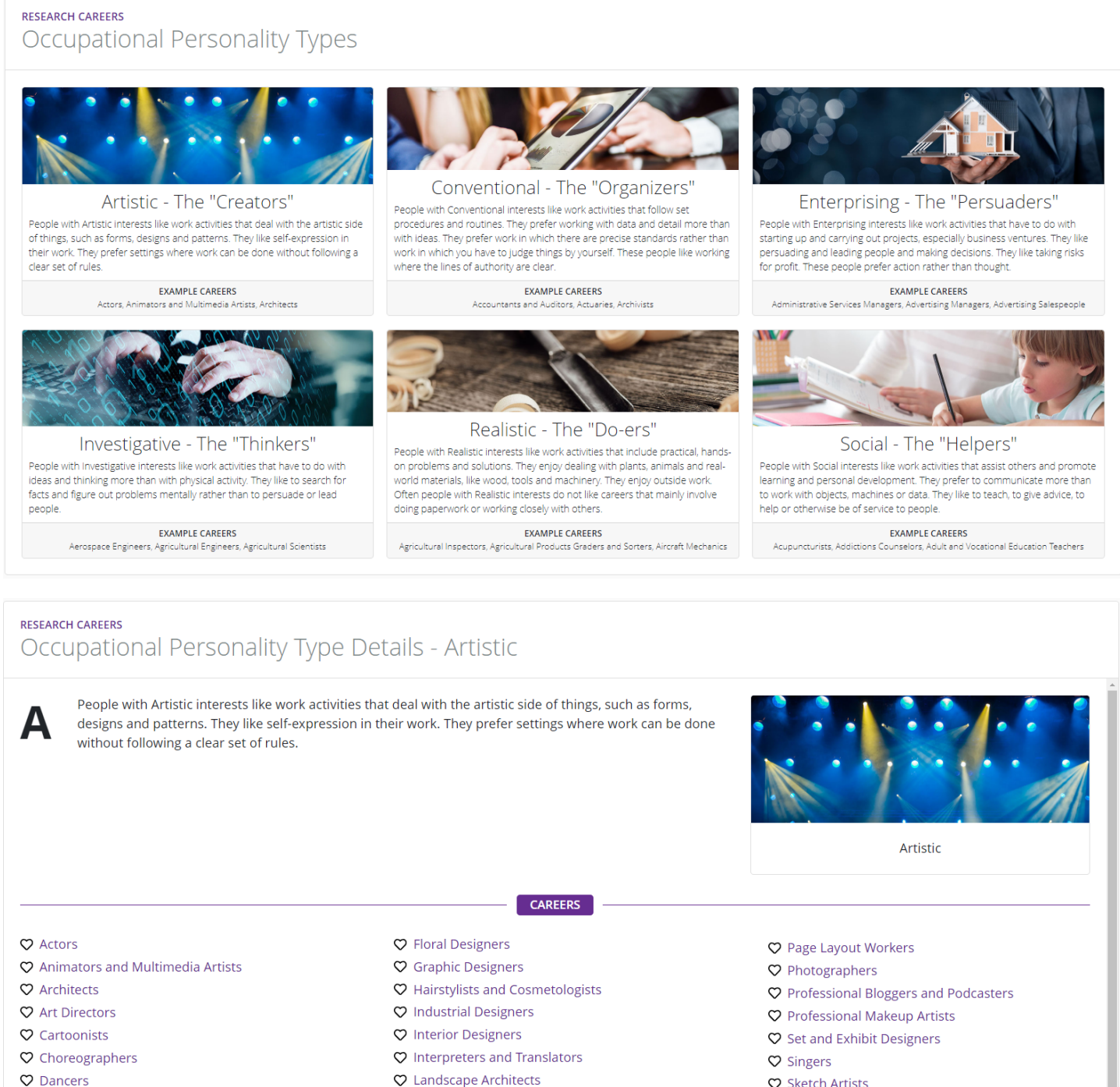

- C Editors
- ♥ Fashion Designers
- 🗘 Film and Video Editors
- Pine Artists

- ♥ Merchandise Displayers
- ♥ Models
- ${f \heartsuit}$  Music Composers, Directors, and Arrangers
- O Musicians

- 🗢 Sketch Artists
- ♥ Tattoo Artists
- ♥ Technical Writers
- ♥ Video Game Designers
- O Writers

## **Review My Traits:**

In the last section of Learning About Myself, students can Review their traits based on their self-assessments. If students have clicked on **Generate Suggestions**, a star will in the corresponding categories that appear to be a good fit.

**HEART** items will be saved in the student portfolio.

| ased                                                                                            | on your self assessments, there are a numbe                                                                                                    | r of careers and categories that appear to be a goo | od fit for you. Throug                                                                                              | ghout your journey ir                                                                                                    | n Career Planner, t                                                                                                    | the following                       |  |  |
|-------------------------------------------------------------------------------------------------|----------------------------------------------------------------------------------------------------|-----------------------------------------------------|----------------------------------------------------------------------------------------------------|----------------------------------------------------------------------------------------------------|----------------------------------------------------------------------------------------------------|-------------------------------------|--|--|
| you<br>you                                                                                      | proceed through the process of self discover                                                                                                    | y, HEART items along the way and they will be save  | ed for you in your po                                                                                               | ortfolio.                                                                                                    |                                                                                                    |                                     |  |  |
|                                                                                                 |                                                                                                    |                                                     |                                                                                                    |                                                                                                    |                                                                                                    |                                     |  |  |
| Car                                                                                             | eer Interest Areas                                                                                                    | Personality Types                                   | C                                                                                                    | areer Clusters                                                                                                    |                                                                                                    |                                     |  |  |
| ☆Accommodating                                                                                  |                                                                                                    | 介含Social                                            | Å                                                                                                    | ☆Education and Training                                                                                                    |                                                                                                    |                                     |  |  |
| ☆Leading and Influencing                                                                        |                                                                                                    | ☆Conventional                                       | \$                                                                                                    | रHuman Services                                                                                                    |                                                                                                    |                                     |  |  |
| ☆Humanitarian                                                                                   |                                                                                                    | ☆Artistic                                           | \$                                                                                                    | Information Technology                                                                                                    |                                                                                                    |                                     |  |  |
| Artistic     ☆Enterprising       Selling     ☆Investigative       Business Detail     Realistic |                                                                                                    | ☆Enterprising                                       | ☆Enterprising     Hospitality and Toul       ☆Investigative     Arts, Audio/Visual Toul       Realistic     Finance |                                                                                                    | lospitality and Tourism                                                                                                    |                                     |  |  |
|                                                                                                 |                                                                                                    | ☆Investigative                                      |                                                                                                    |                                                                                                    | echnology, and Communications                                                                                                    |                                     |  |  |
|                                                                                                 |                                                                                                    | Realistic                                           |                                                                                                    |                                                                                                    | inance                                                                                                    |                                     |  |  |
| RN A                                                                                            | Career<br>Accountants and Auditors<br>BOUT MYSELF<br>New My Traits                                                                                                    |                                                     |                                                                                                    | Preferences                                                                                                    | Inter Next: R                                                                                                    | esearch Career                      |  |  |
| <b>RN</b> /<br>⊇∨                                                                               | Career<br>Accountants and Auditors<br>BOUT MYSELF<br>Tew My Traits                                                                                                    |                                                     |                                                                                                    | Preferences                                                                                                    | Inter Next: R                                                                                                    | Skille                              |  |  |
| RN /<br>PV                                                                                      | Career Accountants and Auditors Career Accountants and Auditors                                                                                                    |                                                     |                                                                                                    | Preferences                                                                                                    | Inter<br>Next: R                                                                                                    | tesearch Career<br>Skills           |  |  |
|                                                                                                 | Career Accountants and Auditors Career Accountants and Auditors Accuaries                                                                                                    |                                                     |                                                                                                    | Preferences                                                                                                    | Inter Next: R                                                                                                    | tesearch Career<br>Skills           |  |  |
| 2<br>8N /<br>2<br>V                                                                             | Career Accountants and Auditors Career Accountants and Auditors Actuaries Addictions Counselors                                                                                                    |                                                     |                                                                                                    | Preferences  Preferences  Preferences                                                                                                    | Inter<br>Next: R<br>Next: R<br>Interests                                                                                                    | skills                              |  |  |
|                                                                                                 | Career<br>Accountants and Auditors<br>BOUT MYSELF<br>TeW My Traits<br>Career<br>Accountants and Auditors<br>Actuaries<br>Addictions Counselors<br>Adult and Vocational Education Teachers                                                                                                    |                                                     |                                                                                                    | Preferences Preferences Preferences C C C C C C C C C C C C C C C C C C C                                                                                                    | Inter<br>Next: R<br>Next: R<br>Next                                                                                                    | Skills                              |  |  |
| RN /<br>2V                                                                                      | Career  Bour Myself EW My Traits  Career  Accountants and Auditors  Actuaries  Addictions Counselors  Adult and Vocational Education Teachers  Advertising Managers                                                                                                    |                                                     |                                                                                                    | Preferences  Preferences  Preferences                                                                                                    | Interests<br>https://www.www.www.www.www.www.www.www.www.w                                                                                                    | Skills<br>☆                         |  |  |
|                                                                                                 | Career  Accountants and Auditors  Career  Accountants and Auditors  Actuaries  Addictions Counselors  Adult and Vocational Education Teachers  Advertising Managers  Agents and Business Managers                                                                                                    |                                                     |                                                                                                    | Preferences  Preferences  Preferences  C C C C C C C C C C C C C C C C C C                                                                                                    | Interests Interests A A A A A A A A A A A A A A A A A A                                                                                                    | Skills<br>☆ ☆ ☆                     |  |  |
|                                                                                                 | Career Career Career Career Career Career Career Carcountants and Auditors Career Carcountants and Auditors Career Carcountants and Auditors Career Career C |                                                     |                                                                                                    | Preferences  Preferences  Preferences  Preferences  C C C C C C C C C C C C C C C C C C                                                                                                    | Interests                                                                                                    | seearch Career                      |  |  |
|                                                                                                 | Career Career Career Career Career Accountants and Auditors Actuaries Addictions Counselors Adult and Vocational Education Teachers Advertising Managers Agents and Business Managers Appraisers and Assessors Arbitrators and Mediators                                                                                                    |                                                     |                                                                                                    | Preferences  Preferences  Preferences  Preferences  Comparison  Preferences  Preferences  Preferences  Preferences  Preferences  Preferences  Preferences  Preferences  Preferences Preferences Prefer | Interests<br>Interests<br>☆<br>↑<br>↑<br>↑<br>↑<br>↑<br>↑<br>↑<br>↑<br>↑                                                                                                    | tesearch Careen<br>Skills<br>☆<br>☆ |  |  |
|                                                                                                 | Career  BOUT MYSELF EW MY Traits  Career  Accountants and Auditors  Actuaries  Addictions Counselors  Adult and Vocational Education Teachers  Advertising Managers  Agents and Business Managers  Appraisers and Assessors  Arbitrators and Mediators  Architectural and Engineering Managers                                                                                                    |                                                     |                                                                                                    | Preferences  Preferences  Preferences  Preferences  C C C C C C C C C C C C C C C C C C                                                                                                    | Inter<br>Next: R<br>Next: R | tesearch Careen<br>Skills<br>☆<br>☆ |  |  |
| 2<br>2<br>2<br>2<br>2<br>2<br>2<br>2<br>2<br>2<br>2<br>2<br>2<br>2<br>2<br>2<br>2<br>2<br>2     | Career Career Ca |                                                     |                                                                                                    | Preferences  Preferences  Preferences  Preferences  Preferences  C                                                                                                    | Inter Next: R<br>Next: R<br>Next: R    | tesearch Career<br>Skills<br>☆<br>☆ |  |  |